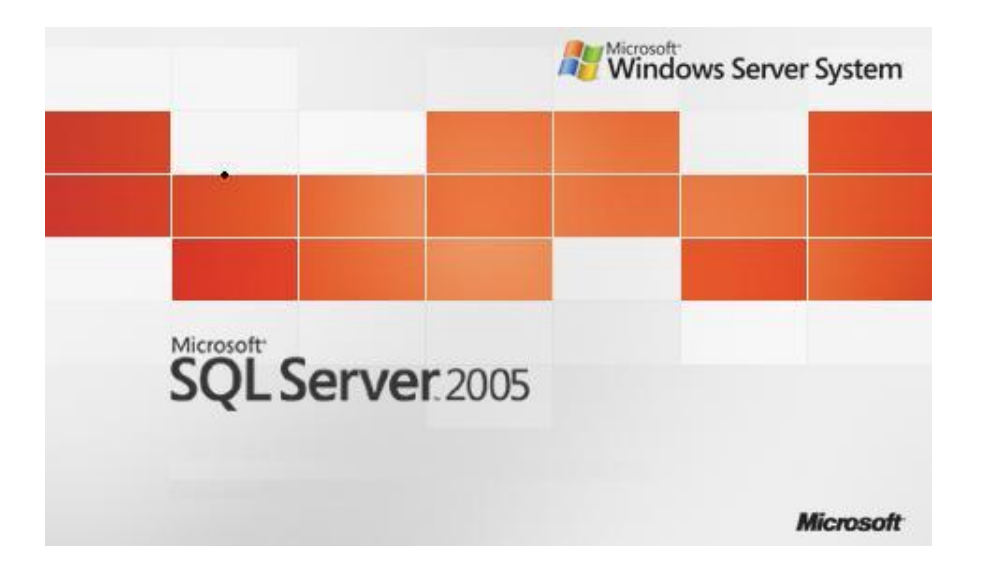

## SQL Server 2005 Mirroring

Suat ÜSTKAN 2008

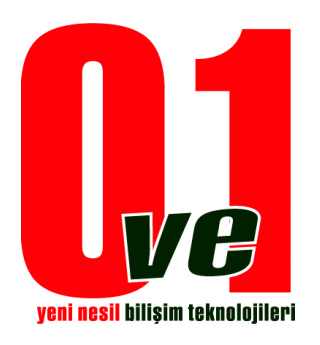

0ve1 Yeni Nesil Bilişim Teknolojileri

| New Database<br>New Query<br>Script Database as |                                    |                           |          |                                         |   |
|-------------------------------------------------|------------------------------------|---------------------------|----------|-----------------------------------------|---|
| Tasks                                           | Detach                             |                           |          |                                         |   |
| Reports<br>Rename                               | Take Offl<br>Bring Onli            | <b>ine</b>                |          |                                         |   |
| Delete                                          | Shrink                             |                           | <b>.</b> |                                         |   |
| Refresh                                         | Back Up                            | a                         |          |                                         |   |
| Properties                                      | Restore                            |                           | •        | Database                                | _ |
|                                                 | Mirror<br>Launch D<br>Ship Tran    | atabase Mirroring Monitor |          | Files and Filegroups<br>Transaction Log |   |
|                                                 | Generate<br>Import Da<br>Export Da | scripts<br>ata            |          |                                         |   |
|                                                 | Copy Dat                           | abase                     |          | _                                       |   |

<u>1.Adım</u> Mirror Db' ye restore edilecek database' in yolu gösterilir.

| lect a name                                                                                                   | Posis Buch                                                                                                    |                                                                                                    |
|----------------------------------------------------------------------------------------------------|----------------------------------------------------------------------------------------------------|----------------------------------------------------------------------------------------------------|
| General                                                                                                    |                                                                                                    |                                                                                                    |
| Options                                                                                                    | Restore options                                                                                                    |                                                                                                    |
|                                                                                                    |                                                                                                    |                                                                                                    |
|                                                                                                    | Overwrite the existing database                                                                                                    |                                                                                                    |
|                                                                                                    | Preserve the replication settings                                                                                                    |                                                                                                    |
|                                                                                                    | Prompt before restoring each ba                                                                                                    | ackup                                                                                                    |
|                                                                                                    | Restrict access to the restored                                                                                                    | database                                                                                                    |
|                                                                                                    | Restore the database files as:                                                                                                    |                                                                                                    |
|                                                                                                    | Original File Name                                                                                                    | Restore As                                                                                                    |
|                                                                                                    | MIRRORTEST                                                                                                    | C:\Program Files\Microsoft SQL Server\M                                                                                                    |
|                                                                                                    |                                                                                                    | C:\Program Files\Microsoft SOL Server\M                                                                                                    |
|                                                                                                    | MIRRORTEST_log                                                                                                    |                                                                                                    |
| onnection                                                                                                    | MIRRORTEST_log Recovery state                                                                                                    |                                                                                                    |
| onnection<br>Server:<br>PROFKAN\MIRROR                                                                        | MIRRORTEST_log Recovery state C Leave the database ready to us transaction logs cannot be resto                                                                                                    | e by rolling back uncommitted transactions. Additional<br>red.(RESTORE WITH RECOVERY)                                                                                                    |
| onnection<br>ierver:<br>PROFKAN\MIRROR<br>ionnection:<br>a                                                    | MIRRORTEST_log  Recovery state  Leave the database ready to us transaction logs cannot be restored  Leave the database non-operat transaction logs can be restored                                                                                    | e by rolling back uncommitted transactions. Additional<br>red.(RESTORE WITH RECOVERY)                                                                                                    |
| onnection<br>Server:<br>PROFKANSMIRROR<br>Connection:<br>a<br>Y View connection properties                    | MIRRORTEST_log Recovery state C Leave the database ready to us transaction logs cannot be restored C Leave the database non-operat transaction logs can be restored C Leave the database in read-only actions in a standby file so that               | e by rolling back uncommitted transactions. Additional<br>red.(RESTORE WITH RECOVERY)<br>ional, and do not roll back uncommitted transactions. Additional<br>I.(RESTORE WITH NORECOVERY)                                                                                                    |
| onnection<br>Server:<br>PROFKAN\MIRROR<br>Connection:<br>a<br>View connection properties<br>rogress           | MIRRORTEST_log Recovery state C Leave the database ready to us transaction logs cannot be restored C Leave the database non-operat transaction logs can be restored C Leave the database in read-only actions in a standby file so that the           | e by rolling back uncommitted transactions. Additional<br>red.(RESTORE WITH RECOVERY)<br>ional, and do not roll back uncommitted transactions. Additional<br>I.(RESTORE WITH NORECOVERY)<br>or mode. Undo uncommitted transactions, but save the undo<br>ecovery effects can be reversed.(RESTORE WITH STANDBY  |
| onnection<br>Server:<br>PROFKAN\MIRROR<br>Connection:<br>sa<br>View connection properties<br>rogress<br>Ready | MIRRORTEST_log Recovery state C Leave the database ready to us transaction logs cannot be restored Leave the database non-operat transaction logs can be restored Leave the database in read-only actions in a standby file so that the Standby file: | e by rolling back uncommitted transactions. Additional<br>red.(RESTORE WITH RECOVERY)<br>ional, and do not roll back uncommitted transactions. Additional<br>I.(RESTORE WITH NORECOVERY)<br>or mode. Undo uncommitted transactions, but save the undo<br>recovery effects can be reversed.(RESTORE WITH STANDBY |

2.Adım

Database seçildikten sonra üzerinde herhangi bir şekilde değişim yapılmasını engellemek için, ve mirroring için gerekli şartlardan olan (RESTORE WITH NORECOVERY) seçeneği işaretlenir

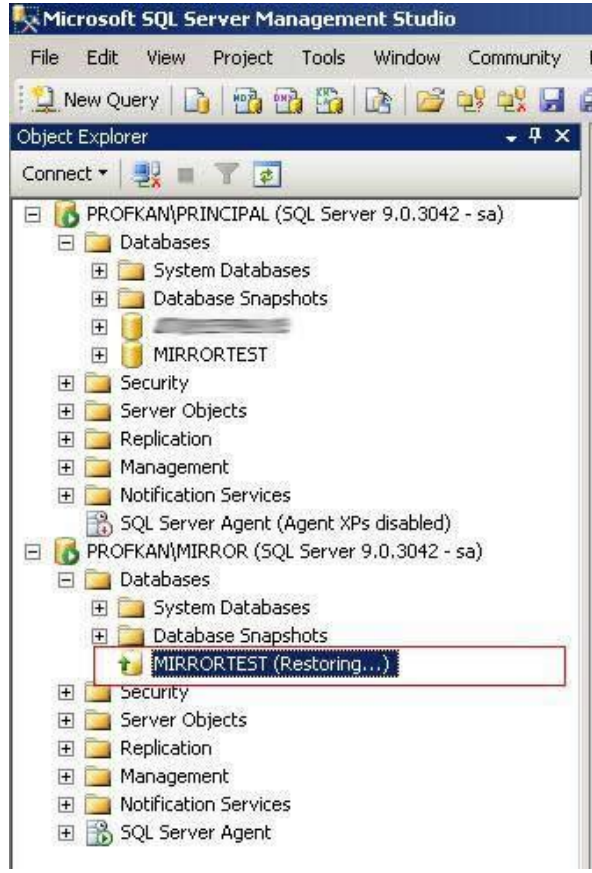

3.Adım

Bu işlemden sonra restore tamamlandığı zaman db yukarıdaki gibi bir şekil alacaktır. Bu durumda artık db dışarıdan müdahalelere kapatılmıştır.

| onnect * 🖳 🔳 🍸 🛃                              | <ul> <li>Server 0.0.3042 - cs)</li> </ul> | <del>4</del> × |                                                            |      |
|-----------------------------------------------|-------------------------------------------|----------------|------------------------------------------------------------|------|
|                                               | s<br>ots<br>New Database                  |                |                                                            |      |
| E Server Objects                              | New Query                                 |                |                                                            |      |
| H                                             | Script Database as                        | •              |                                                            |      |
| Description Servic     Sol Server Agent       | Tasks                                     | •              | Detach                                                     |      |
| PROFKAN\MIRROR (S                             | Reports                                   | •              | Take Offline                                               |      |
| ⊡ Intabases ⊕ Intabases ⊕ Intabases           | Rename                                    |                | Bring Online                                               |      |
| 🕀 🧰 Database Sna                              | Delete                                    |                | Shrink                                                     | •    |
|                                               | Refresh                                   |                | Back Up                                                    |      |
| E      Server Objects      E      Beplication | Properties                                | _              | Restore                                                    | •    |
| E Management                                  |                                           |                | Mirror                                                     |      |
|                                               |                                           |                | Launch Database Mirroring Monitor<br>Ship Transaction Logs |      |
|                                               |                                           |                | Generate Scripts                                           |      |
|                                               |                                           |                | Import Data                                                | - 11 |
|                                               |                                           |                | Export Data                                                |      |
|                                               |                                           |                | Copy Database                                              |      |
|                                               |                                           |                |                                                            |      |

<u>4.Adım</u> Mirror işlemine başlamak için ilk olarak kaynak teşkil edecek db üzerinde şekildeki gibi Mirror' a gelinir.

| 🖗 General                                                                                                    | 🖾 Script 👻 🚺 Help                                        |                                                                                                    |                                                                                                    |  |
|----------------------------------------------------------------------------------------------------|----------------------------------------------------------|----------------------------------------------------------------------------------------------------|----------------------------------------------------------------------------------------------------|--|
| ar General<br>ar Files<br>ar Filegroups<br>ar Options                                                              | Ensure that<br>database.                                 | security is configured for mirroring this                                                                                                    | Configure Security                                                                                                    |  |
| Permissions                                                                                                    | Server network                                           | addresses                                                                                                    |                                                                                                    |  |
| Mirroring                                                                                                    | Principal:                                               | TCP://profkan.0ve1-tr.local:5022                                                                                                    | Start Mirroring                                                                                                    |  |
| a mansaction Log Shipping                                                                                          | Mirror:                                                  |                                                                                                    | Pause                                                                                                    |  |
|                                                                                                    | Witness:                                                 |                                                                                                    | Remove Mirroring                                                                                                    |  |
|                                                                                                    | Note: Use fr<br>TCP://svr5.                              | ully-qualified TCP addresses. For example:<br>.corp.abc.com:5022                                                                                                    | Failover                                                                                                    |  |
|                                                                                                    | Operating mode                                           | e                                                                                                    |                                                                                                    |  |
|                                                                                                    | C High per<br>the mirro<br>C High saf                    | formance (asynchronous) - Commit changes at the<br>r.<br>atu utilizat automatic failance (aucologication) - Auco                                                                                                    | principal and then transfer them I                                                                                             |  |
|                                                                                                    | principal                                                | and mirror.                                                                                                    | ys commit changes at both the                                                                                                  |  |
| Connection                                                                                                    | principal<br>C High saf<br>Commit o<br>automati          | ey without automatic railover (synchronous) - Aiway<br>and mirror.<br>ety with automatic failover (synchronous) - Requires<br>changes at both the principal and mirror if both are a<br>ic failover to the mirror if the principal becomes unay    | ys commt changes at both the<br>s a witness server instance,<br>wailable. The witness controls<br>ailable.                     |  |
| Connection<br>Server:<br>PRDFKAN\PRINCIPAL                                                                         | principal<br>C High saf<br>Commit d<br>automati          | ey without automatic failover (synchronous) - Requires<br>ety with automatic failover (synchronous) - Requires<br>changes at both the principal and mirror if both are a<br>ic failover to the mirror if the principal becomes unav                | ys commt changes at both the<br>s a witness server instance,<br>ivailable, The witness controls<br>vailable,                   |  |
| Connection<br>Server:<br>PROFKAN\PRINCIPAL<br>Connection:<br>sa                                                    | principal C High saf Commit c automati Status:           | ey without automatic failover (synchronous) - Required<br>etw with automatic failover (synchronous) - Required<br>sharages at both the principal and mirror if both are a<br>ic failover to the mirror if the principal becomes unav               | ys commit changes at both the<br>s a witness server instance,<br>wailable. The witness controls<br>railable.<br>Refresh        |  |
| Connection<br>Server:<br>PROFKAN\PRINCIPAL<br>Connection:<br>sa<br>PP View connection properties                   | principal<br>C High saf<br>Commit<br>automati<br>Status: | ey without automatic raidover (synchronous) - Required<br>and mirror.<br>ety with automatic failover (synchronous) - Required<br>changes at both the principal and mirror if both are a<br>ic failover to the mirror if the principal becomes unav | ys commt changes at both the<br>s a witness server instance,<br>ivailable. The witness controls<br>vailable.<br><u>Refresh</u> |  |
| Connection<br>Server:<br>PROFKAN\PRINCIPAL<br>Connection:<br>sa<br>I View connection properties<br>Yrogress        | principal C High saf Commit automati Status:             | ey without automatic railover (synchronous) - Requirer<br>ely with automatic failover (synchronous) - Requirer<br>changes at both the principal and mirror if both are a<br>ic failover to the mirror if the principal becomes unav                | ys commt changes at both the<br>s a witness server instance,<br>rvailable. The witness controls<br>railable.<br><u>Refresh</u> |  |
| Connection<br>Server:<br>PROFKAN\PRINCIPAL<br>Connection:<br>sa<br>Yiew connection properties<br>togress<br>Ready  | principal<br>C High saf<br>Commit<br>automati<br>Status: | ey without automatic railover (synchronous) - Required<br>and mirror.<br>ety with automatic failover (synchronous) - Required<br>shanges at both the principal and mirror if both are a<br>ic failover to the mirror if the principal becomes unav | ys commit changes at both the<br>s a witness server instance,<br>wailable. The witness controls<br>railable.<br><u>Refresh</u> |  |
| Connection<br>Server:<br>PROFKAN\PRINCIPAL<br>Connection:<br>sa<br>View connection properties<br>Progress<br>Ready | Status:                                                  | ey without automatic railover (synchronous) - Requires<br>etw with automatic failover (synchronous) - Requires<br>changes at both the principal and mirror if both are a<br>ic failover to the mirror if the principal becomes unav                | ys commt changes at both the<br>s a witness server instance,<br>ivailable. The witness controls<br>vailable.<br>Refresh        |  |

<u>5.Adım</u> Wizard seçeneklerini kullanmak için "Configure Security…" butonu tıklanır.

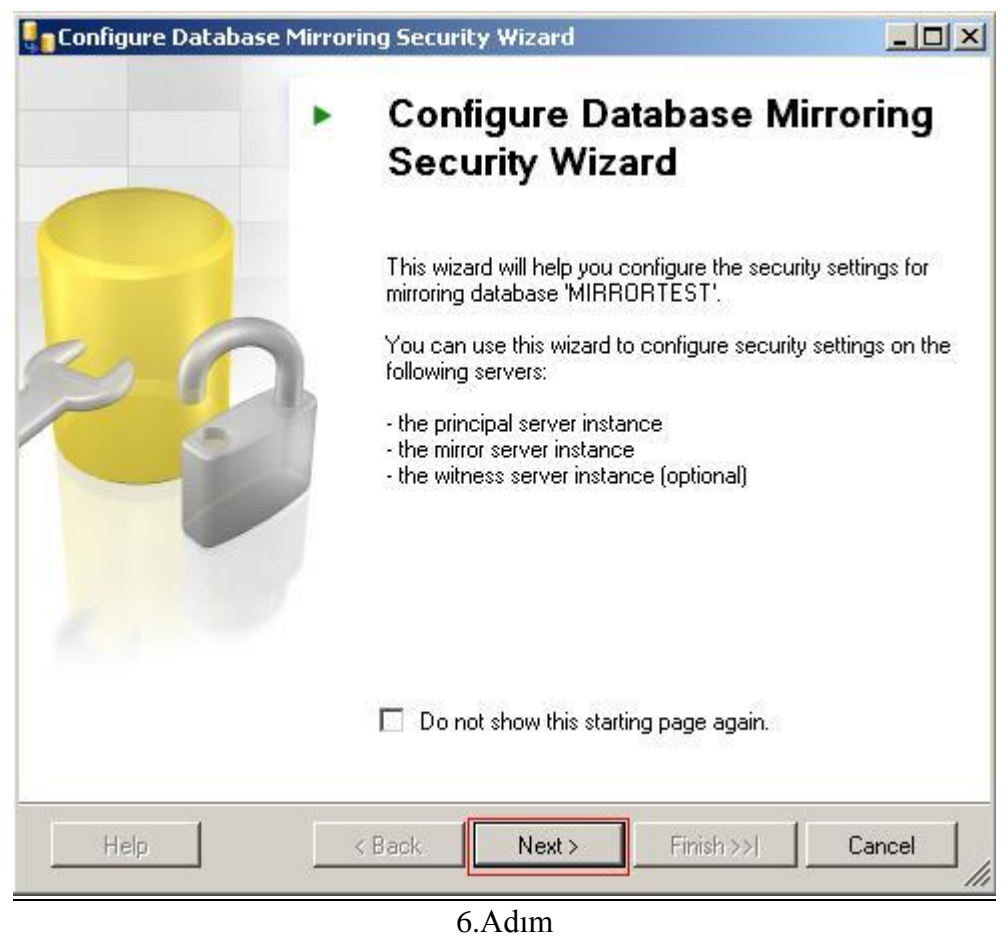

Burada wizard' ın ilk ekranı karşımıza gelir ve kaynak database' in adını ve yapabilceklerinizi listeler. Next > butonu tıklanır ve devam edilir.

| Configure Database Mirroring                                                                              | Security Wizard                                                                                              |                      |
|----------------------------------------------------------------------------------------------------|----------------------------------------------------------------------------------------------------|----------------------|
| Include Witness Server<br>Specify whether to include a with                                               | ness server in the security configuration.                                                                   | 3                    |
| To operate database mirroring in<br>configure a witness server instar<br>server instances and control the | n synchronous mode with automatic failover,<br>nce to monitor the status of the principal and<br>a failover. | you must<br>1 mirror |
| Do you want to configure securi                                                                           | ity to include a witness server instance?                                                                    |                      |
| C Yes                                                                                                    |                                                                                                    |                      |
| No                                                                                                    | <b>t</b> :                                                                                                   |                      |
|                                                                                                    |                                                                                                    |                      |
|                                                                                                    |                                                                                                    |                      |
|                                                                                                    |                                                                                                    |                      |
|                                                                                                    |                                                                                                    |                      |
|                                                                                                    |                                                                                                    |                      |
|                                                                                                    |                                                                                                    |                      |
| Help Ka                                                                                                   | ick Next > Finish >>                                                                                         | Cancel               |

<u>7.Adım</u> Mirroring' te en önemli adımlardan biridir. Eğer Witness (Şahit) bir db kullanacaksanız bu aşamada yes seçeneğini işaretlemelisiniz. Biz bu örneğimizi 2 db arasında yaptığımız için şahit db kullanmayacağız. Next > butonu tıklanır

| Configur         | e Database Mirroring Security Wizard                                  |       |
|------------------|-----------------------------------------------------------------------|-------|
| Choose<br>Choose | e Servers to Configure<br>e where to save the security configuration. | 2     |
| Save             | the security configuration on the following:                          |       |
| I⊽               | Principal server instance                                             |       |
| <b>V</b>         | Mirror server instance                                                |       |
|                  |                                                                       |       |
| Help             | < Back Next > Finish >>  Ca                                           | incel |

<u>8.Adım</u> Bu aşamada 2 db li bir yapı olacağını size göstermektedir.Next > butonu tıklanır.

| Configure Database Mir                                       | roring Secu                     | ity Wizard                     |                         | _ 🗆 ×  |
|--------------------------------------------------------------|---------------------------------|--------------------------------|-------------------------|--------|
| Principal Server In:<br>Specify information abou<br>located. | stance<br>t the server ins      | tance where the                | database was originally | 2      |
| Principal server instance:                                   | ]                               |                                |                         |        |
| PROFKAN\PRINCIPAL                                            |                                 | Ŧ                              |                         |        |
| Listener port:                                               | F E                             | ncrypt data sent               | through this endpoint   |        |
| Primary_Endpoint_Mirro                                       | ring                            |                                | -                       |        |
| NOTE: If the principa<br>their endpoints mus                 | l, mirror or v<br>t use differe | vitness are insl<br>int ports. | tances on the same s    | erver, |
| Help                                                         | < Back                          | Next>                          | Finish >>  C            | Cancel |

<u>9.Adım</u> Principal Server otomatik olarak gelmektedir. Principal (Birincil- Kaynak) db yi temsil eder. Next > butonuna basarak ilerliyoruz.

| Mirror Server                                     | Instance                                            |                         |                  | P       |
|---------------------------------------------------|-----------------------------------------------------|-------------------------|------------------|---------|
| Specify information<br>database will be l         | on about the server instanc<br>located.             | e where the mir         | ror copy of the  | Ĩ       |
| Mirror server instanc                             | ie:                                                 |                         |                  |         |
| PROFKAN\MIRROR                                    | 8                                                   |                         | Connect          |         |
|                                                   |                                                     |                         |                  |         |
| Endpoint name:<br>NOTE: If the p<br>their endpoin | rincipal, mirror or witn<br>ts must use different p | ess are insta<br>ports. | nces on the same | server, |

Burada Mirror (Kopya - Hedef) database' imiz e bağlanmak için "Connect…" butonu tıklanır.

| Connect to Serve | r                                                   | ×           |
|------------------|-----------------------------------------------------|-------------|
| SQL Serv         | Windows Ser<br>Ver. 2005                            | rver System |
| Server type:     | Database Engine                                     | *           |
| Server name:     | PROFKAN\MIRROR                                      | •           |
| Authentication:  | Windows Authentication                              | •           |
| User name:       | Windows Authentication<br>SQL Server Authentication | 25-22       |
| Password:        |                                                     |             |
|                  | Lener of the                                        |             |

<u>Sql Server Authentication, Windows Authentication' mu olduğu seçilir.Connect Butonu</u> tıklanır.

| Configure Database Mir                                                        | roring Security Wizard                                 |                           |         |
|-------------------------------------------------------------------------------|--------------------------------------------------------|---------------------------|---------|
| Mirror Server Insta<br>Specify information about<br>database will be located. | <b>nce</b><br>It the server instance where t           | he mirror copy of the     | 2       |
| Mirror server instance:                                                       |                                                        |                           |         |
| PROFKAN\MIRROR                                                                |                                                        | <u>C</u> onnect           |         |
| Listener port:<br>5023                                                        | 🔽 Engrypt data se                                      | ent through this endpoint |         |
| Endpoint name:                                                                |                                                        |                           |         |
| Mirroring                                                                     |                                                        |                           |         |
| NOTE: If the principa<br>their endpoints mus                                  | II, mirror or witness are i<br>it use different ports. | nstances on the same      | server, |
| Help                                                                          | < <u>B</u> ack <u>N</u> ext >                          | <u> </u>                  | Cancel  |

<u>12.Adım</u> Bağlantı kurulduktan sonra Next butonuna tıklanır.

| Configure Datat                                                                       | ase Mirroring Se                                                        | curity Wizard                                                      |                                                                             |                                          |
|---------------------------------------------------------------------------------------|-------------------------------------------------------------------------|--------------------------------------------------------------------|-----------------------------------------------------------------------------|------------------------------------------|
| Service Acco<br>Specify the serv                                                      | unts<br>vice accounts of the                                            | server instances.                                                  |                                                                             | 2                                        |
| If the server instan<br>accounts for SQL s<br>use the same acco<br>untrusted domains. | ces use different acc<br>Server, enter the acc<br>sunt, the accounts ar | counts in the same of<br>counts below. Leave<br>e non-domain accou | r trusted domain as the<br>the textboxes empty i<br>ints, or the accounts ( | eir service<br>f all instances<br>are in |
| Service accounts f<br>Principal:                                                      | or the following insta                                                  | nces:                                                              |                                                                             |                                          |
| MIRRORTEST                                                                            |                                                                         |                                                                    |                                                                             |                                          |
| Mirror:                                                                               |                                                                         |                                                                    |                                                                             |                                          |
| MIRRORTEST                                                                            |                                                                         |                                                                    |                                                                             |                                          |
| If the service acco<br>and grant CONNEC                                               | unts are different, the<br>CT permissions on the                        | e wizard will create lo<br>e endpoints for each                    | igins for the accounts<br>account.                                          | (if necessary)                           |
| Help                                                                                  | < Back                                                                  | Next>                                                              | Finish >>                                                                   | Lancel                                   |
|                                                                                       |                                                                         | 12 4 1                                                             |                                                                             |                                          |

<u>13.Adım</u> Hangi database'ler arasında Mirroring yapılacak ise Principal (Kaynak) ve Mirror (hedef) Dbname'ler yazılır.

| coningure                                      | Database Mirroring Security Wizard                                                         | 2               |
|------------------------------------------------|--------------------------------------------------------------------------------------------|-----------------|
| Completo<br>Verify the                         | e the Wizard<br>e choices made in the wizard and click Finish.                             | B               |
| Click Finis<br>On the pri                      | h to perform the following actions:                                                        |                 |
| <ul> <li>Modify</li> </ul>                     | the following properties of the mirroring endpoint:                                        |                 |
| •                                              | Name: Primary_Endpoint_Mirroring                                                           |                 |
| •                                              | Listener Port: 5022                                                                        |                 |
| •                                              | Encryption: Yes                                                                            |                 |
| •                                              | Role: All                                                                                  |                 |
| <ul> <li>On the min</li> <li>Modify</li> </ul> | ror server instance, PROFKAN\MIRROR<br>the following properties of the mirroring endpoint: |                 |
| •                                              | Name: Mirroring                                                                            |                 |
| •                                              | Listener Port: 5023                                                                        |                 |
| •                                              | Encryption: Yes                                                                            |                 |
| •                                              | Role: Partner                                                                              |                 |
|                                                |                                                                                            |                 |
|                                                |                                                                                            |                 |
|                                                |                                                                                            |                 |
|                                                |                                                                                            |                 |
|                                                |                                                                                            |                 |
| 8                                              |                                                                                            |                 |
| ttate                                          |                                                                                            | <b>1</b> cmml 1 |

<u>14.Adım</u> Mirror işleminin gerçekleştirileceği databaselerin genel şeması gösterilir ve "Finish" butonu tıklandıktan sonra bir sonraki adıma geçilir.

| C   | nfiguring Endpoints<br>Click Stop to interrupt the operation. |                      |                      |
|-----|---------------------------------------------------------------|----------------------|----------------------|
| 0   | Success                                                       | 2 Total<br>2 Success | 0 Error<br>0 Warning |
| eta | ails:                                                         |                      |                      |
|     | Action                                                        | Status               | Message              |
| 0   | Configuring endpoint on principal server(                     | Success              |                      |
| 2   | Configuring endpoint on mirror server(PR                      | Success              |                      |
|     |                                                               | Stop                 | l Report             |
|     |                                                               |                      |                      |

<u>15.Adım</u>

Kısa bir süre bekledikten sonra mirror işleminin tamamlandığına ait pencere gözükücektir. Bu ekranda uyarı alınması (warning) mirroring'in çalışmayacağı anlamına gelmez. Hata (Error) almadıktan sonra mirror işlemine devam edebilirsiniz.

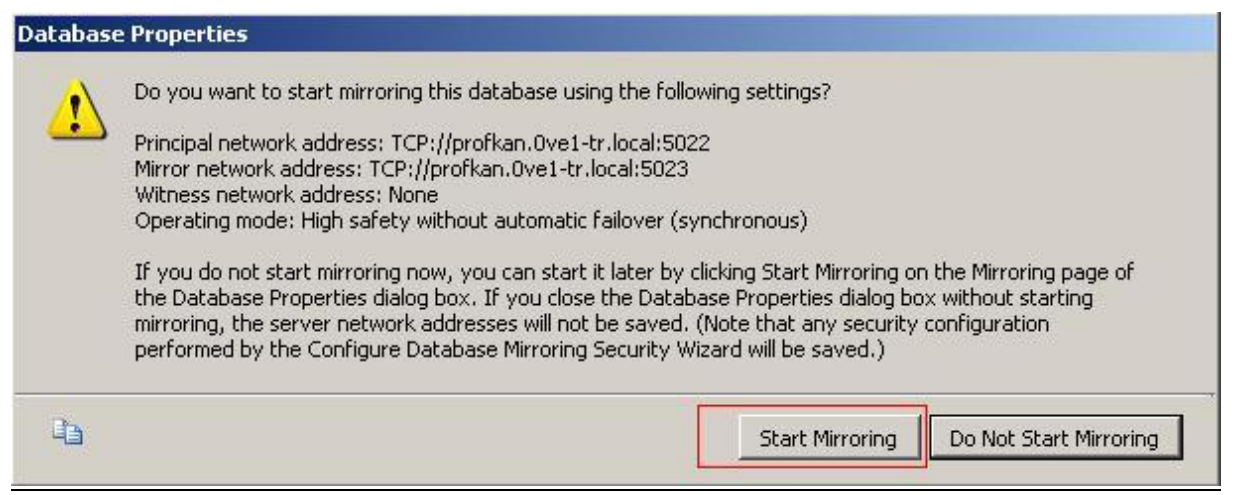

## <u>16.Adım</u>

Hazırlamış olduğunuz Mirroring i hemen başlatılabilir, veya bu işlemi daha sonraya erteleyebilirsiniz.

| 🔋 Database Properties - MIF                           | RORTEST                                                                                                    |                                                                  |                    |  |  |
|-------------------------------------------------------|----------------------------------------------------------------------------------------------------|------------------------------------------------------------------|--------------------|--|--|
| elect a page                                          | 🖾 Script 👻 📑 Help                                                                                                    |                                                                  |                    |  |  |
| ar General<br>ar Files<br>ar Filegroups<br>ar Options | Ensure that<br>database.                                                                                                    | security is configured for mirroring this                        | Configure Security |  |  |
| Permissions<br>Extended Properties                    | Server network addresses                                                                                                    |                                                                  |                    |  |  |
| Mirroring<br>Transaction Log Shipping                 | Principal:                                                                                                    | TCP://profkan.0ve1-tr.local:5022                                 | Start Mirroring    |  |  |
|                                                       | Mirror:                                                                                                    | TCP://profkan.0ve1-tr.local:5023                                 | Pause              |  |  |
|                                                       | Witness:                                                                                                    |                                                                  | Remove Mirroring   |  |  |
|                                                       | Note: Use ft<br>TCP://svr5.                                                                                                    | ully-qualified TCP addresses. For example:<br>.corp.abc.com:5022 | Failover           |  |  |
|                                                       | Operating mode                                                                                                    | ə                                                                |                    |  |  |
|                                                       | C High performance (asynchronous) Commit changes at the principal and then transfer them to<br>the mirror.                                                                                                    |                                                                  |                    |  |  |
|                                                       | High safety without automatic failover (synchronous) - Always commit changes at both the principal and mirror.                                                                                                    |                                                                  |                    |  |  |
| onnection                                             | C High safety with automatic failover (synchronous) - Requires a witness server instance,<br>Commit changes at both the principal and mirror if both are available. The witness controls<br>automatic failover to the mirror if the principal becomes unavailable. |                                                                  |                    |  |  |
| Server:<br>PROFKAN\PRINCIPAL                          |                                                                                                    |                                                                  |                    |  |  |
| Connection:<br>sa                                     | Status:                                                                                                    | Synchronized: the databases are fully synchronized               | Refresh            |  |  |
| View connection properties                            |                                                                                                    |                                                                  |                    |  |  |
| rogress                                               |                                                                                                    |                                                                  |                    |  |  |
| Ready                                                 |                                                                                                    |                                                                  |                    |  |  |
|                                                       |                                                                                                    |                                                                  |                    |  |  |

<u>17.Adım</u> Bir önceki adımda mirroring i başlattıysanız, bu ekranda Pause ve Start işlemlerini gerçekleştirebilirsiniz.

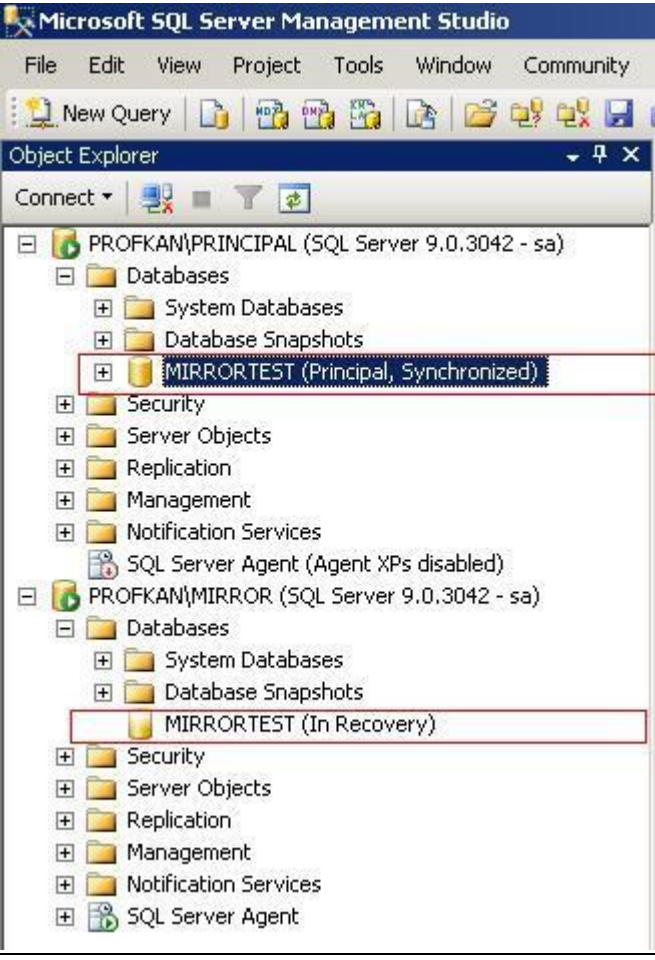

## 18.Adım

Mirroring sonucunda Database'lerimizin Object Explorer penceresindeki görüntüsü şekildeki gibi olacaktır. (InRecovery) başka bir kaynaktan sürekli recovery halinde olduğunu, yani mirror database olduğunu, Principal database' imizin ise (synchronized) halinde olduğunu daimi olarak başka bir Database ile haberleştiğini takip edebilirsiniz.

Bunlar haricinde, adım adım mirror işlemini izleme şansına sahipsiniz. Principal Db ye sağ tıklayıp, Task => Database Mirroring Monitör ile detaylı bir şekilde izleme olanağı bulabilirsiniz.